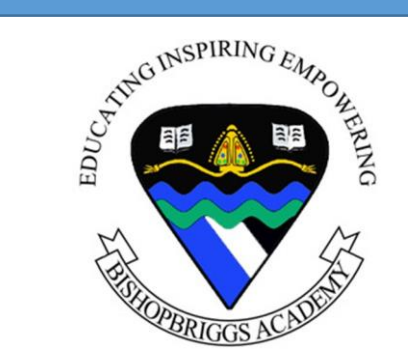

# **BGE Parents Information Evening**

Digital Platforms for Learning Glow, Satchel & Teams

### What is Digital Literacy?

Digital literacy is defined here as something that:

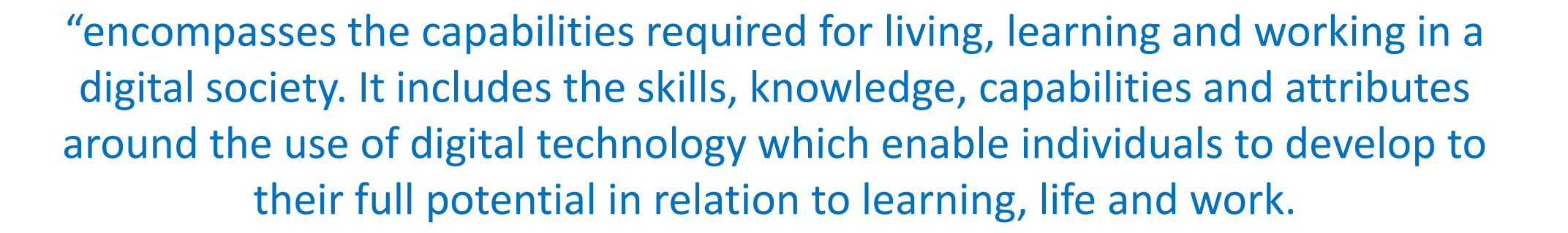

It encompasses the skills to use technology to engage in learning through managing information, communicating and collaborating, problem-solving and being creative, and the appropriate and responsible use of technology.

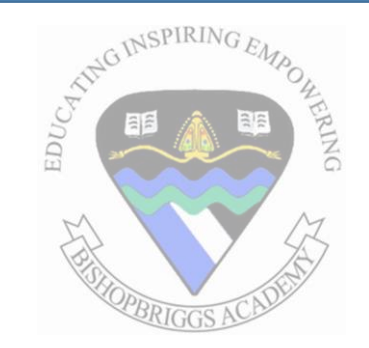

## What Digital Platforms do we use to enhance learning?

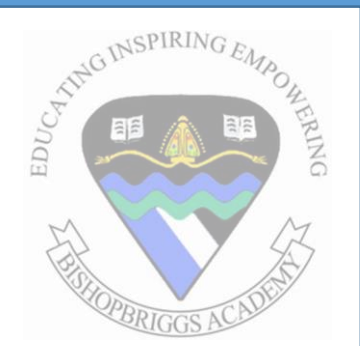

### Glow

Secure school email and a means of accessing all other tools.

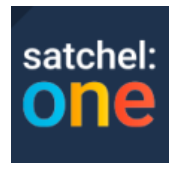

### Satchel: One

Online Diary & communication platform central to Bishopbriggs Academy.

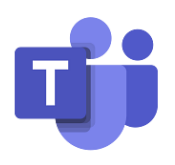

### **Microsoft Teams**

An extension of the classroom, digital resources available.

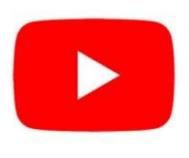

### Youtube

Video platform, further help and support from departments

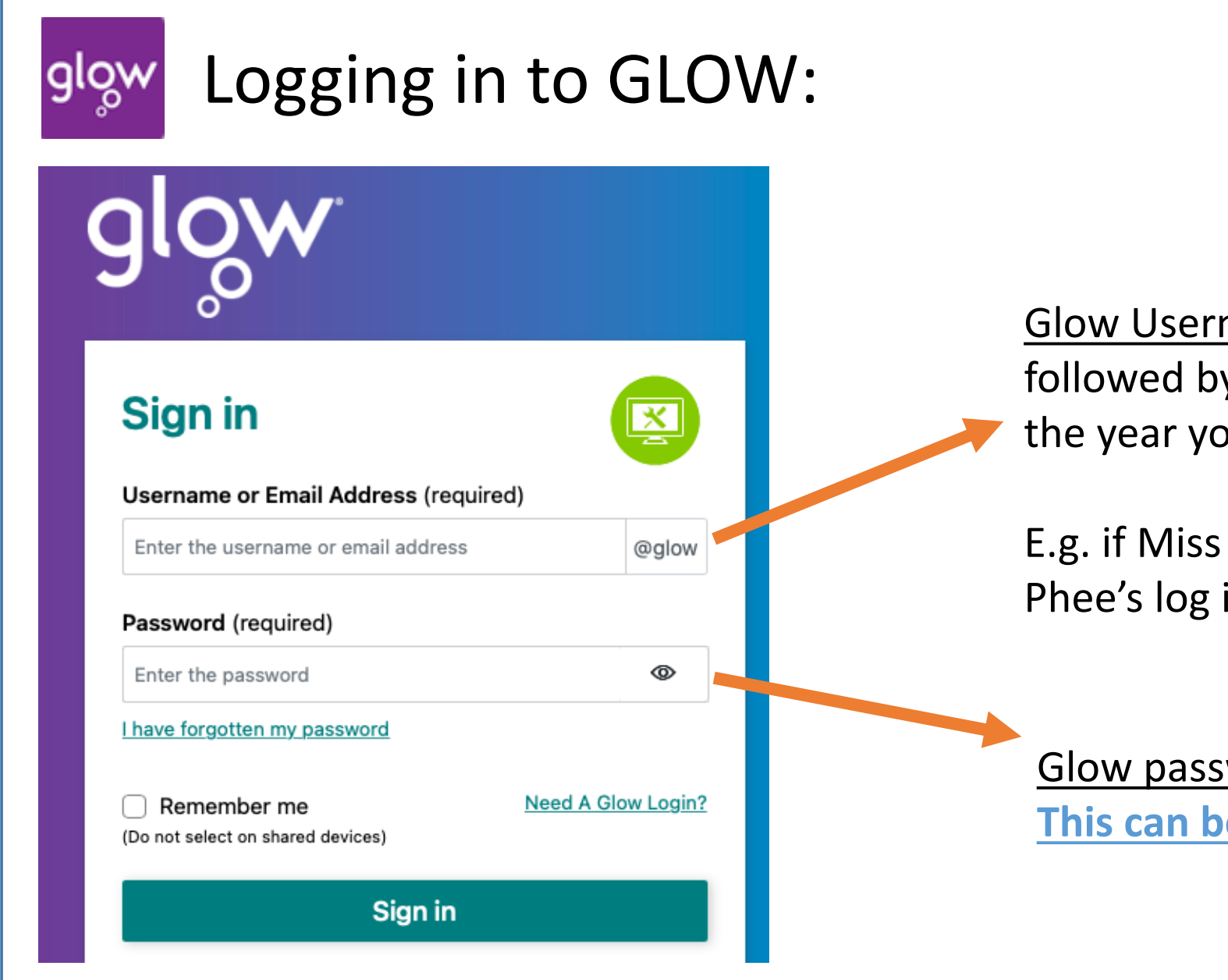

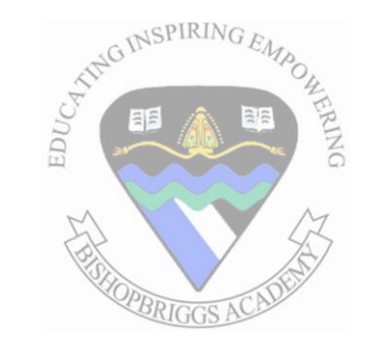

<u>Glow Username</u> – usually starts with ed027 followed by initial & surname and end with the year you joined the school

E.g. if Miss Phee joined in 2022 then Miss Phee's log in is: ed027lphee22@glow.sch.uk

#### <u>Glow password</u> –

This can be easily reset if forgotten

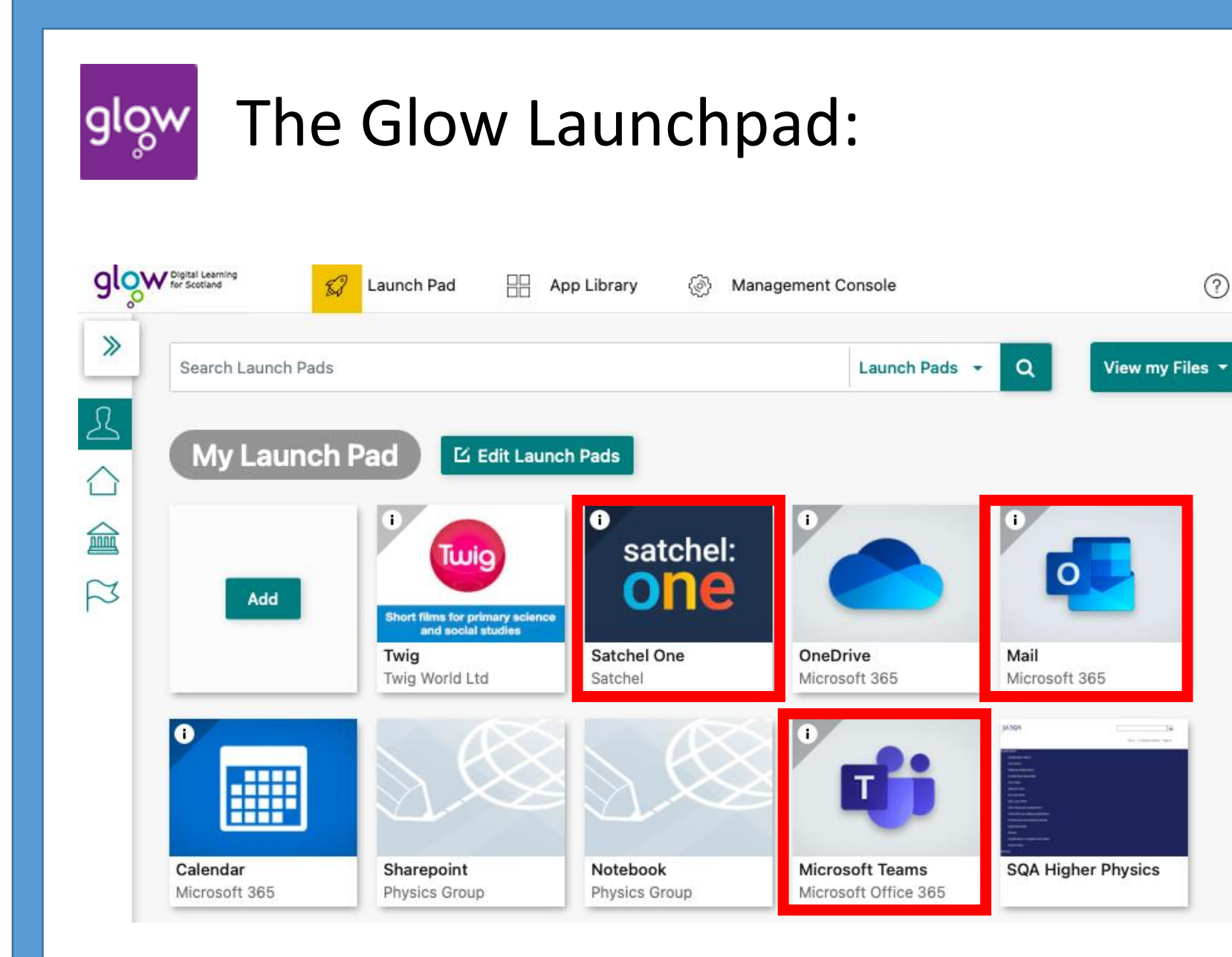

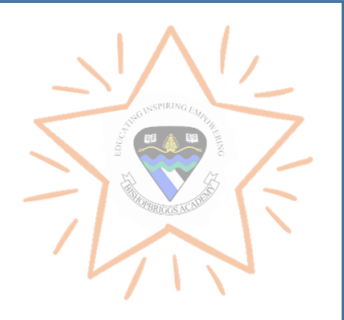

The Launch pad is the homepage of Glow and contains tiles.

The tiles are very much like phone apps - you can search and pin whatever you need to your home screen.

#### The most used tiles are Mail, Satchel and Teams

If you don't see these you can easily search using the search bar.

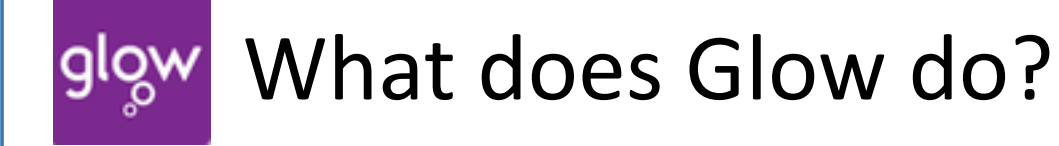

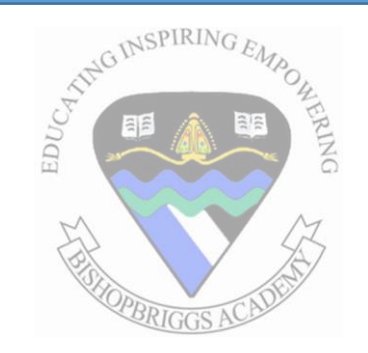

School email (Outlook)

#### **Microsoft Teams**

(Accessing all the amazing class work & Study materials teachers have made)

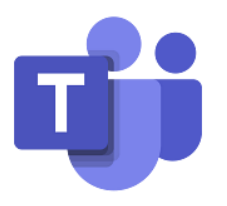

Microsoft Word (Create documents)

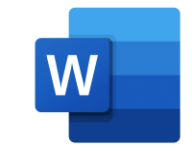

Satchel: One (The Online Diary to help organise time)

inise time

Onedrive

(Online Cloud Storage for documents and work)

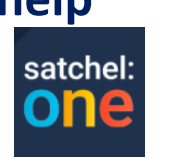

Microsoft Excel (Create Spreadsheets)

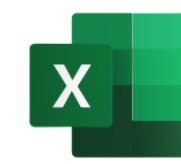

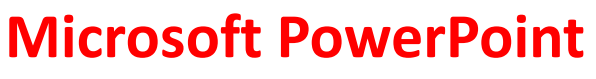

(Create presentations)

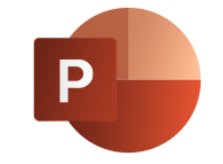

### \* Side note: Free Microsoft Office Programmes

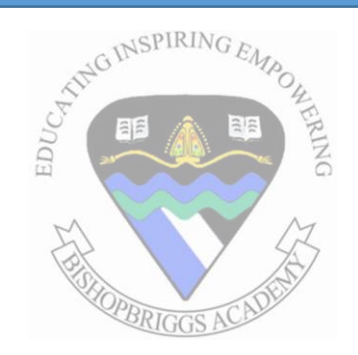

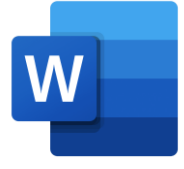

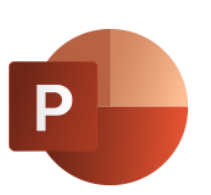

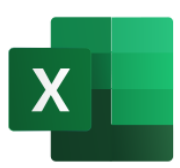

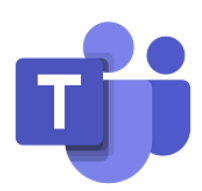

# Get started with Office 365 for free

Students and educators at eligible institutions can sign up for Office 365 Education for free, including Word, Excel, PowerPoint, OneNote, and now Microsoft Teams, plus additional classroom tools. Use your valid school email address to get started today.

Enter your school email address

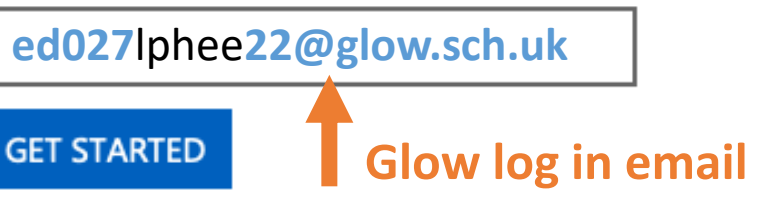

Click the link below to take you to the website: <u>https://www.microsoft.com/en-</u> gb/education/products/office

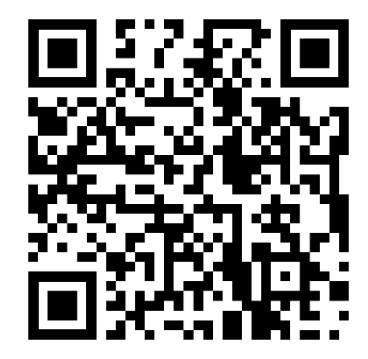

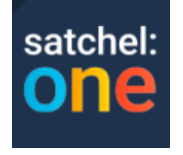

## What is Satchel:One?

Online Diary & communication platform

Class teachers post all homework, assessments, grades, announcements via Satchel to ensure pupils and parents know what is upcoming

Teachers link any relevant materials for pupils – allows ease of use and no longer a stress if they lose materials

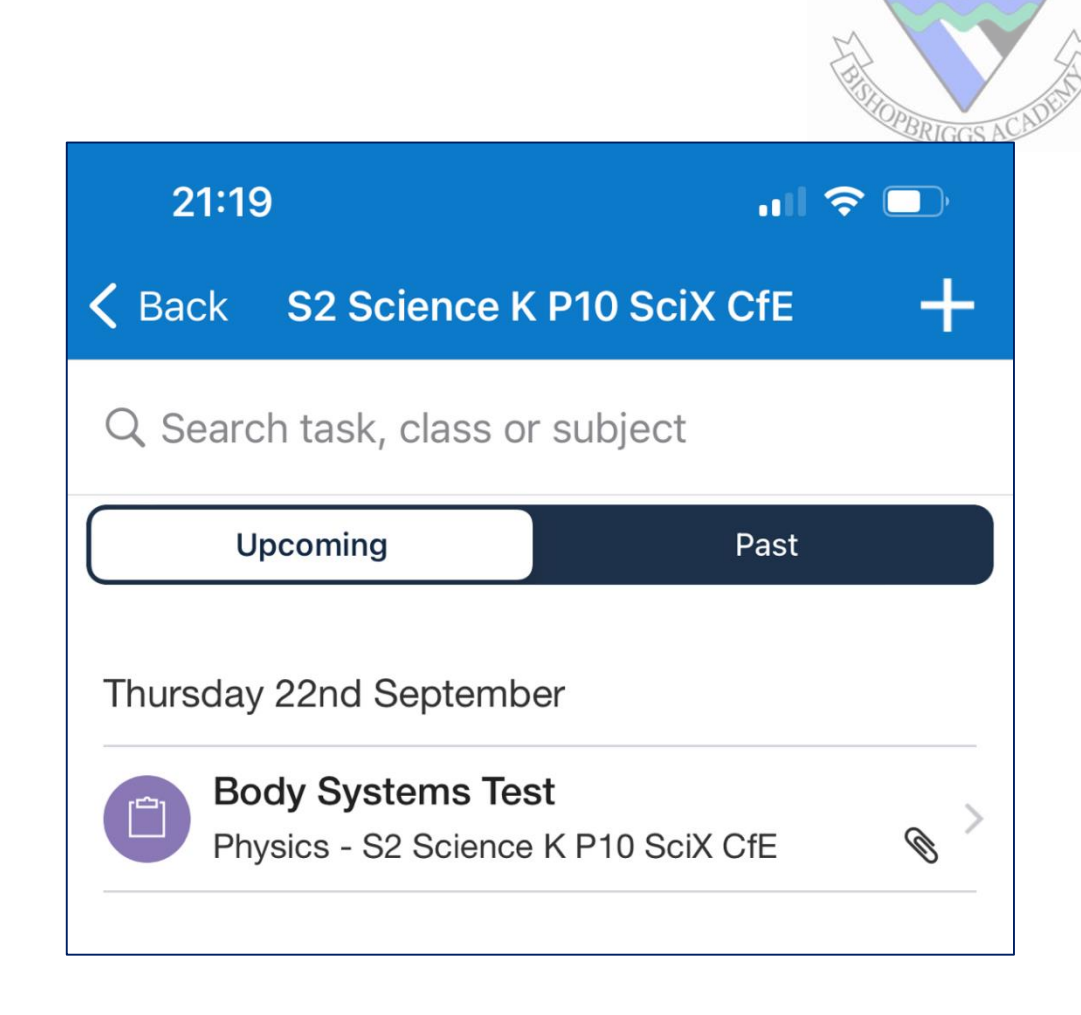

satchel:

## Benefits of Satchel:One for Learning

Organisation: Pupils are encouraged to take responsibility for own learning, this tool allows pupils to plan their week effectively

Communication: Allows frequent communication between Teachers, Pupils and Parents throughout the year.

Grades are uploaded after assessments for parents to see pupils progress in between our Monitoring and Tracking periods (Reports)

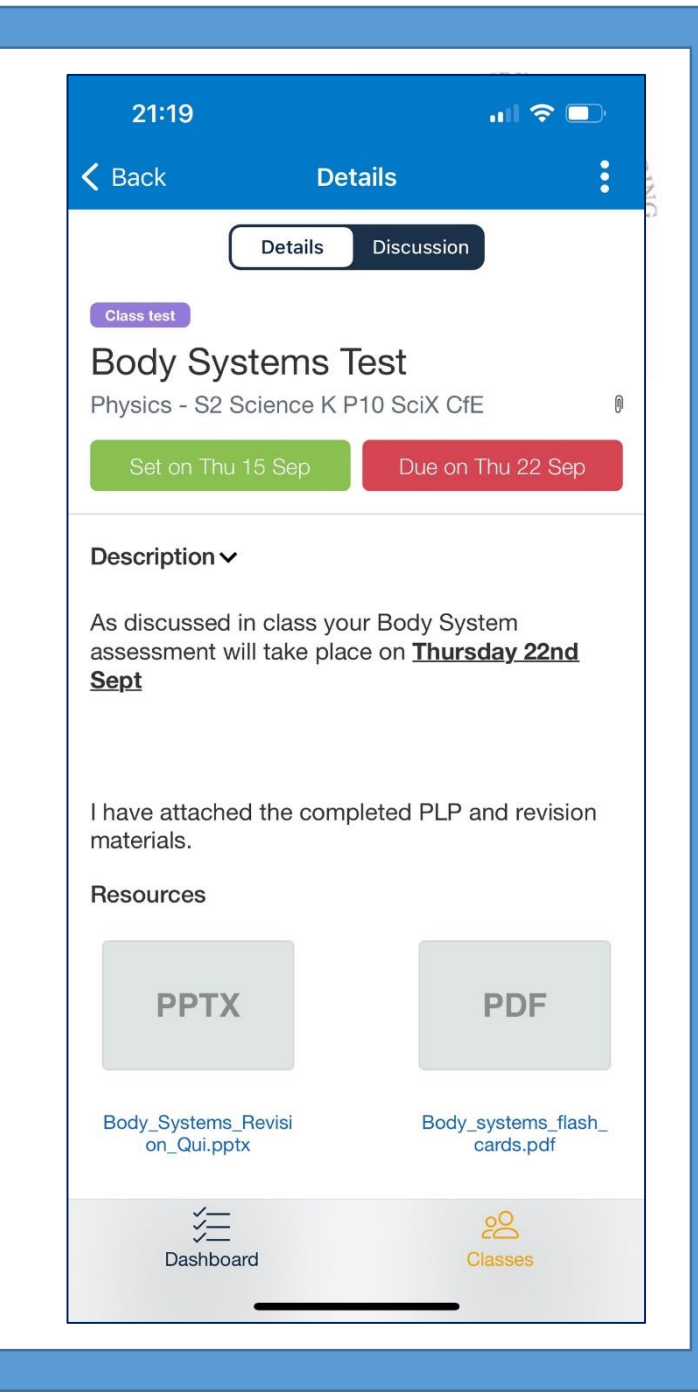

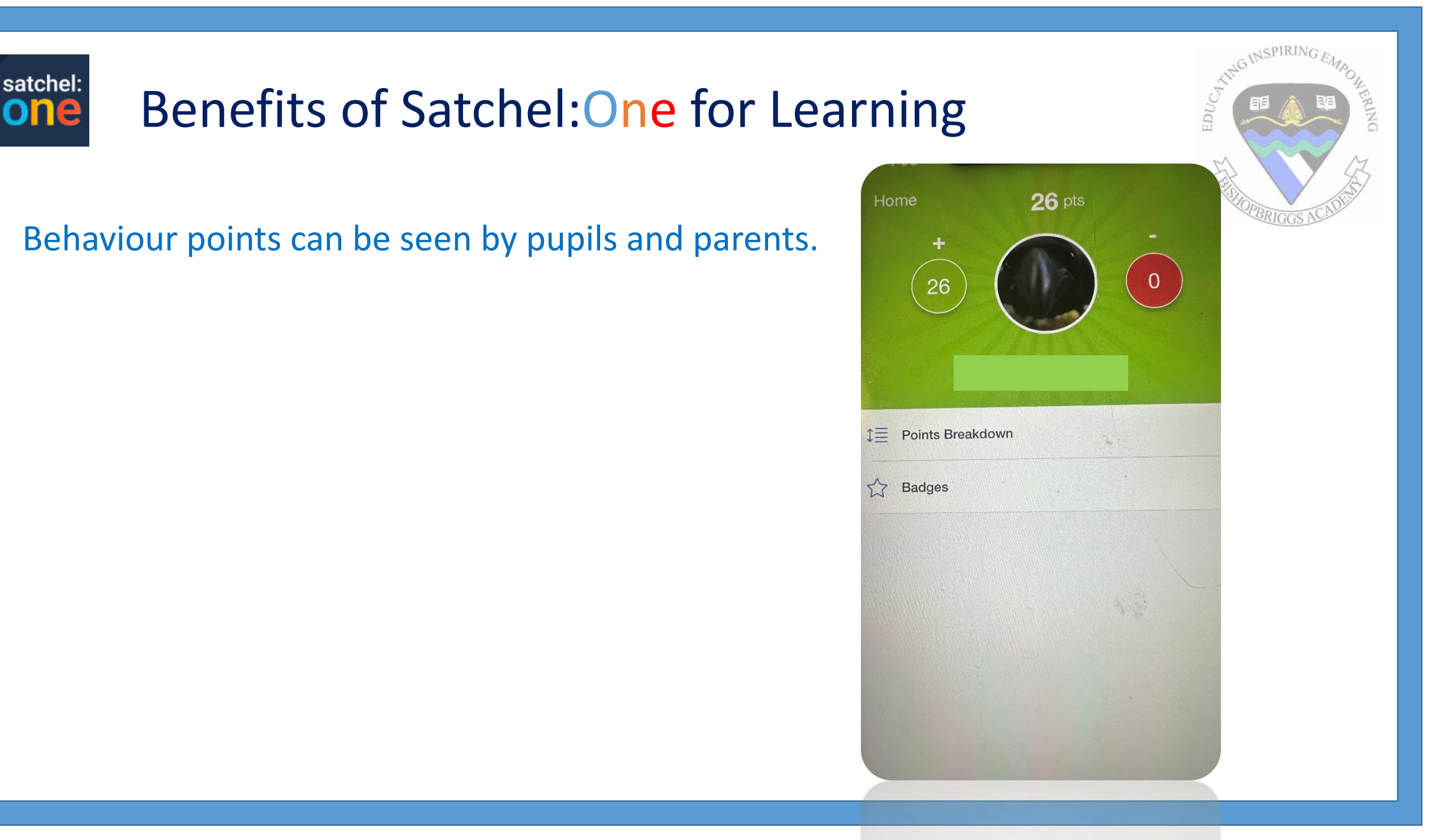

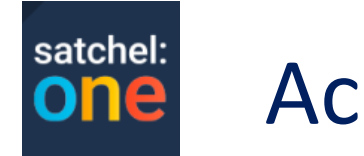

## Accessing Satchel:One

Satchel can be accessed in two ways:

- 1. Logging into Glow and clicking on the tile
- 2. Download the free Satchel app to mobile
  - The easiest to access point and recommended if you have a personal mobile phone.

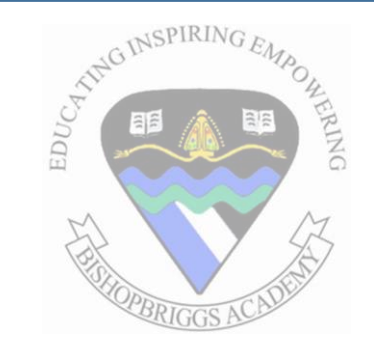

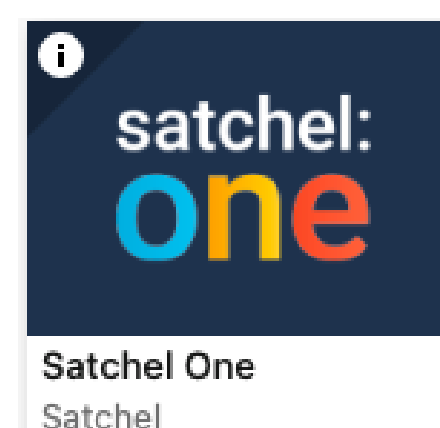

Pupils, parents and staff each have their own log in information.

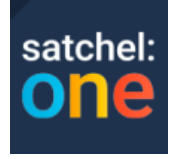

## Downloading the Satchel:One App

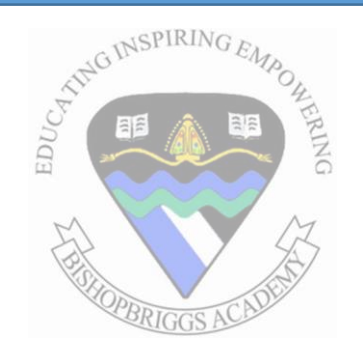

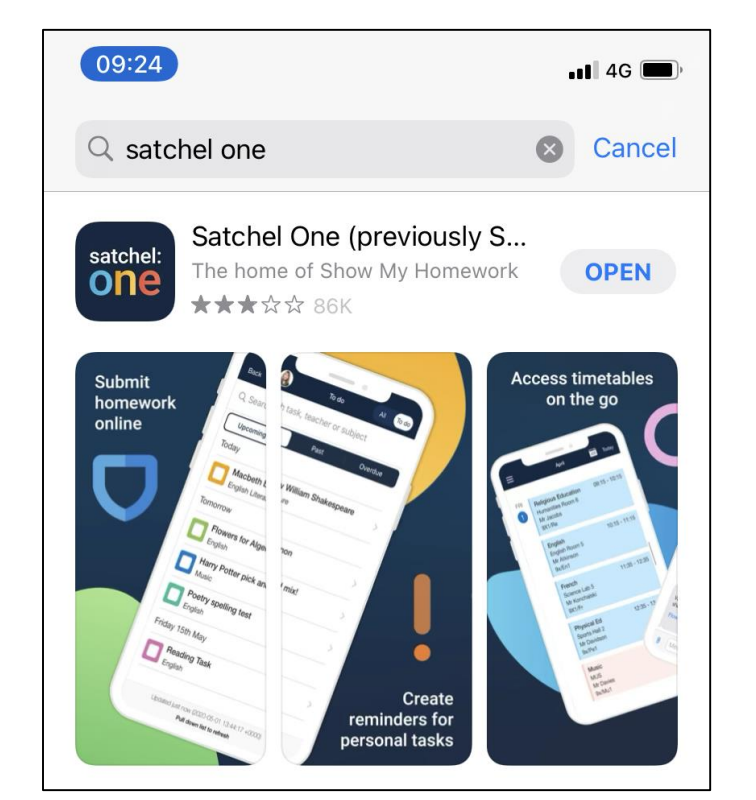

| satchel:    | Satchel One<br>(previously SMHW) |                 |           |  |
|-------------|----------------------------------|-----------------|-----------|--|
| Une         | OPEN                             |                 |           |  |
| 86K RATINGS | AGE                              | CHART           | DEVEL     |  |
| 2.8         | 4+                               | No2             |           |  |
| ★★★☆☆       | Years Old                        | Education       | TeacherCe |  |
| What's New  |                                  | Version History |           |  |
|             | Version 7.4.0                    |                 | 2w ago    |  |

attendance from within the app

#### To download the app:

enter your app store
search 'Satchel one'
click download (for free!)

### Available on Apple or Android

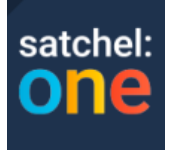

## Logging in Satchel:One App - PARENTS

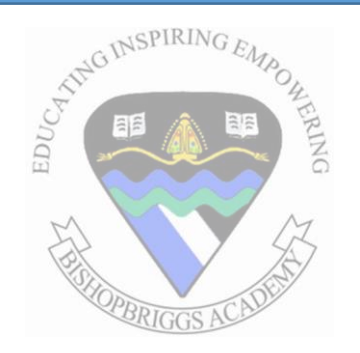

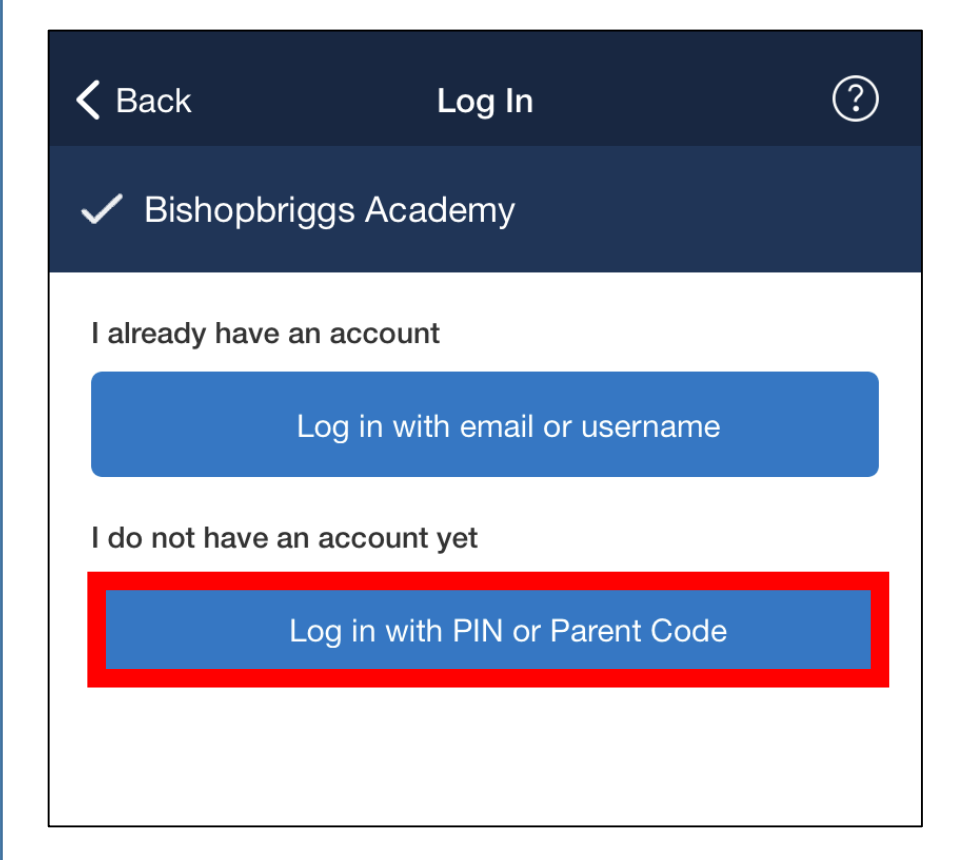

1.Search for your child's school (by name or postcode)2.Tap Log in with a PIN or parent code3.Enter your parent code4.Follow the instructions on the screen to create your account.Your account is now set up!

**You will no longer need your parent code.** Moving forward you can access your account using your email and password combination

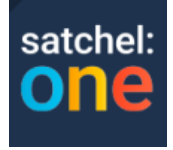

## Logging in Satchel: One App - PUPILS

| 09:30                  | •••• 4G    |
|------------------------|------------|
| Search for your school | ?          |
| Q Bishopbriggs Academy | Search     |
| Bishopbriggs Academy   | G64 1HZ >  |
| Eastbank Academy       | G32 9AA >  |
| Armthorpe Academy      | DN3 2DA >  |
| Oasis Academy Enfield  | EN3 7XH >  |
| Rothesay Academy       | PA20 9JH > |

#### Logging in:

 Search for your school Select Bishopbriggs
 Academy and this screen should show ->

2. Click 'Sign in with RM Unify' at bottom of the page

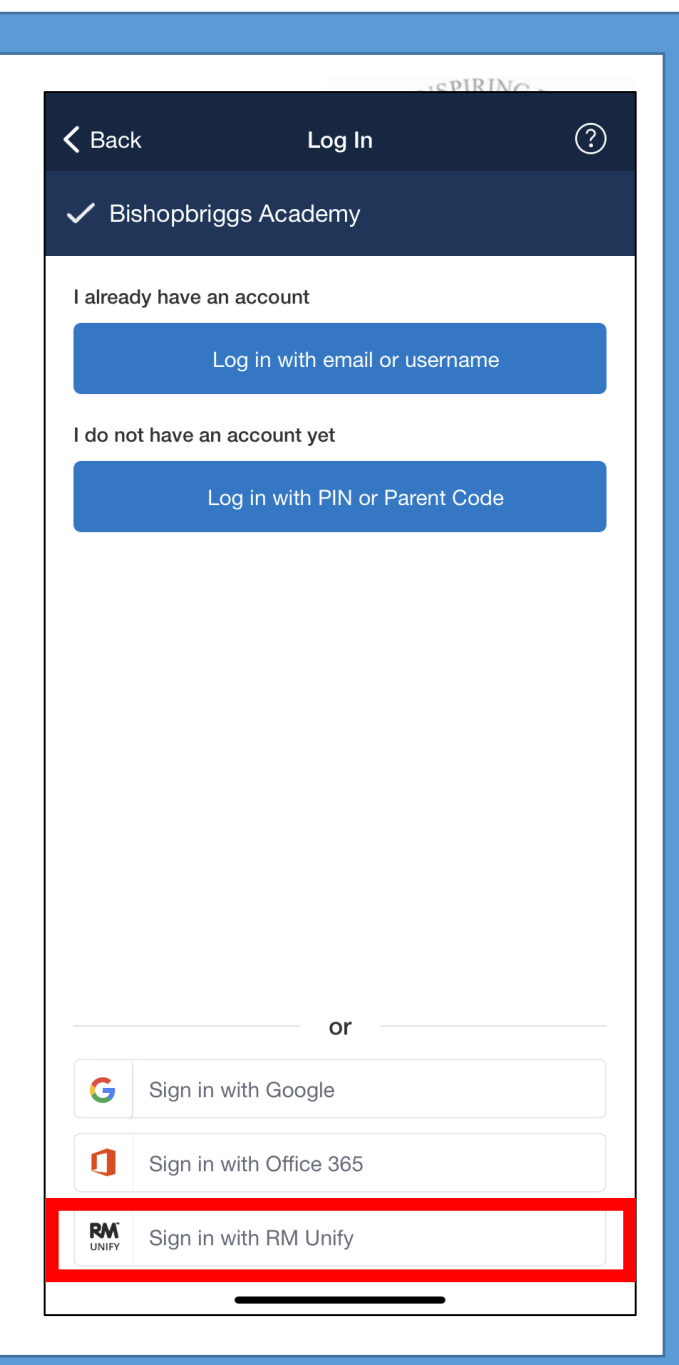

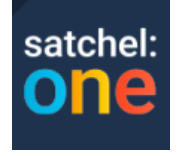

# Logging in Satchel:One App - PUPILS

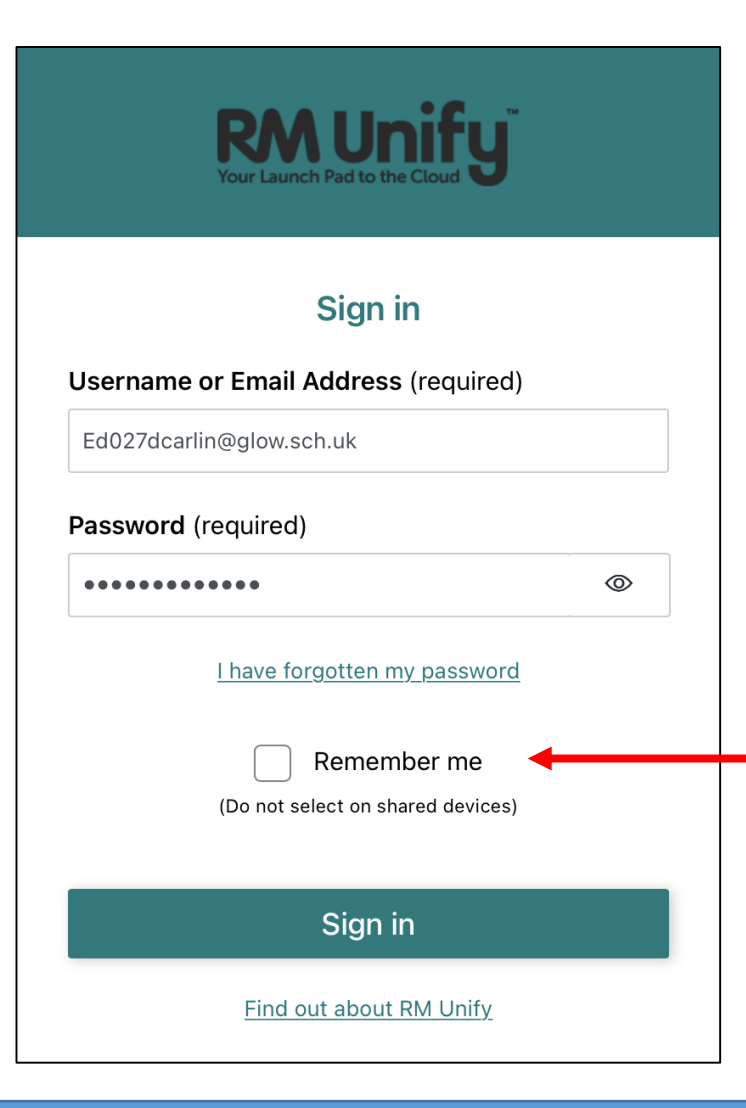

### Logging in:

3. Once the Glow screen pops up sign in using:
'ed027lphee
@glow.sch.uk'
and your password.

Top tip: tick remember me to save these details!

Click Sign in...Now you have full access!

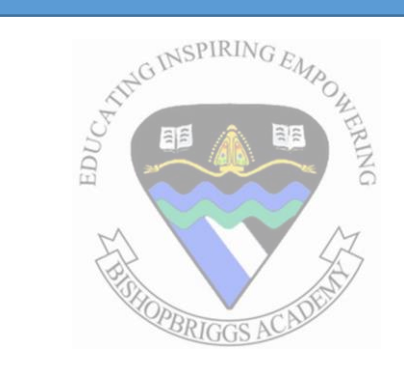

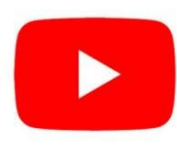

## Youtube: Additional Resources

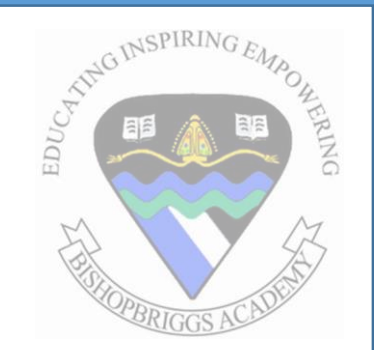

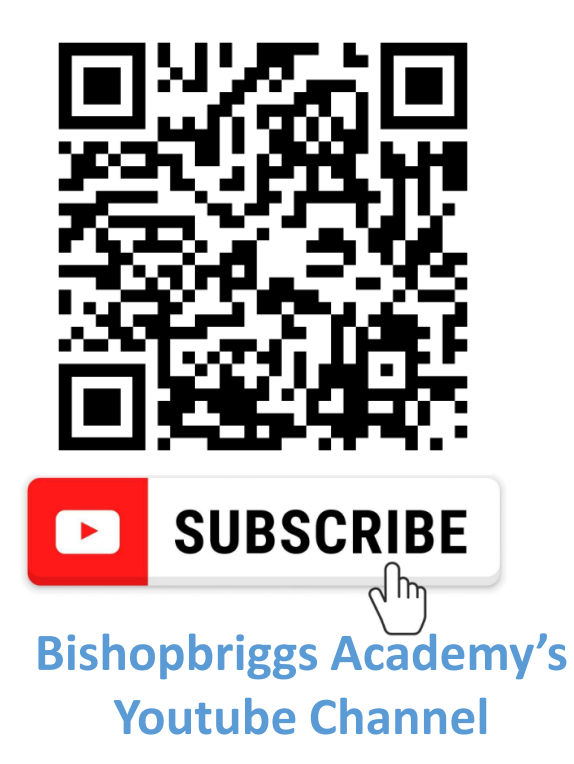

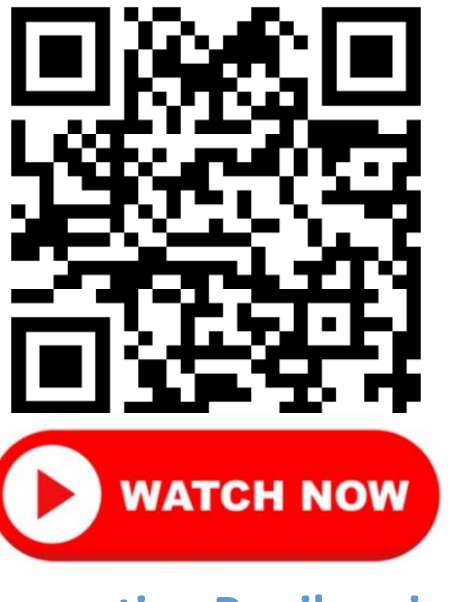

Supporting Pupils using Digital Platforms

### Thank you!

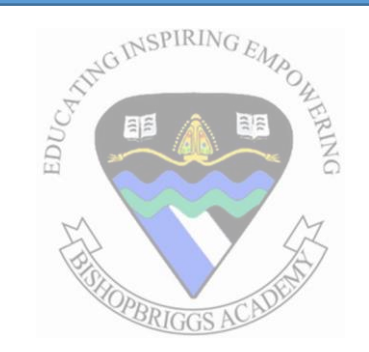

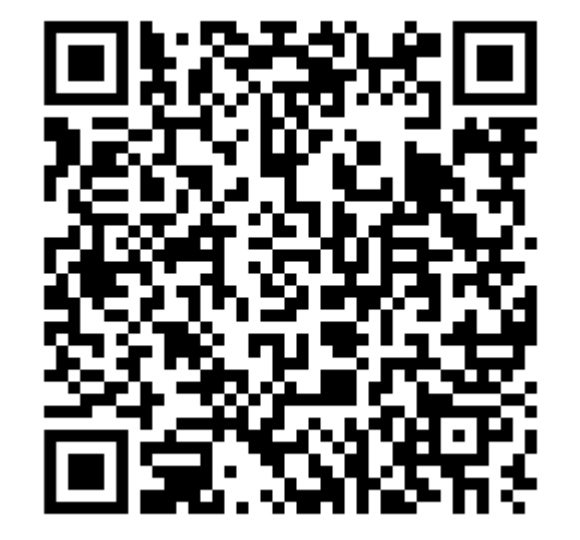

Please leave your feedback on tonight's 'Digital Platforms for Learning' workshop